ООО "Аналитик-ТС"

# Генераторы AnCom A11/G

РУКОВОДСТВО ПО ЭКСПЛУАТАЦИИ

4221-029-11438828-13РЭ

Общие характеристики и работа генераторов A11/G под управлением устройств на базе Android

Документ **a11g\_re101** (февраль 2013) для версий ПО (Android), начиная с **V1.01** для версий встроенного ПО, начиная с **F1.01** 

# Содержание

| 1.         | Общие сведения                                     | 3        |
|------------|----------------------------------------------------|----------|
| 1.1        | Назначение и состав                                | 3        |
| 1.Z<br>1 3 | Органы управления и индикации                      | 4<br>6   |
| 1.3        | Уровень сигнала                                    | 0<br>6   |
| 1.3.2      | Частота сигнала                                    | 6        |
| 1.4        | Указания по эксплуатации                           | 7        |
| 1.4.1      | Условия эксплуатации                               | 7        |
| 1.4.2      | Условия эксплуатации УУ                            | 8        |
| 1.4.3      | Установка режима генерации                         | 8        |
| 1.4.4      | Установленный режим генерации Ы                    | 8        |
| 2.         | Подготовка СПО к работе                            | 9        |
| 2.1        | Требования к УУ и операционной системе             | 9        |
| 2.2        | Установка СПО через Интернет                       | 9        |
| 2.3        | Установка СПО с поставочного компакт-диска         | 12       |
| 2.4        | Удаление СПО                                       | 14       |
| 2.5        |                                                    | 15       |
| 2.0        | Основление версии встроенного по тенератора Атт/G  | 10       |
| 3.         | Работа с СПО                                       | 19       |
| 3.1        | Установка «Bluetooth»-соединения между генератором |          |
|            | А11/G и устройством управления                     | 19       |
| 3.2        | Работа с генератором А11/G                         | 22       |
| 3.2.1      | Меню «Инфо…»                                       | 25<br>25 |
| 323        | Меню «Диагностика»                                 | 25<br>26 |
| 3.2.4      | Меню «Обновление ПО»                               | 26       |
| 3.2.5      | Меню «Помощь»                                      | 27       |
| 3.2.6      | Меню «Выйти»                                       | 27       |
| 3.3        | Возможные проблемы при работе с СПО                | 27       |
|            |                                                    |          |

# 1. Общие сведения

## 1.1 Назначение и состав

Генераторы AnCom A11/G предназначены для формирования электрического измерительного синусоидального сигнала И обеспечивают проведение измерений характеристик линейных и сетевых трактов систем передачи, кабелей связи, пассивного и активного оборудования в т.ч. оборудования и систем ВЧ-связи по ЛЭП. Диапазон воспроизводимых частот генератора составляет от 10 до 1024 кГц.

**Генератор А11/G** является компактным устройством и состоит из двух модулей:

- **УУ** устройство управления мобильное устройство типа смартфон или планшет с операционной системой **Android**,
- БГ блок генератора A11/G, взаимодействующий с УУ посредством Bluetooth-радиоинтерфейса.

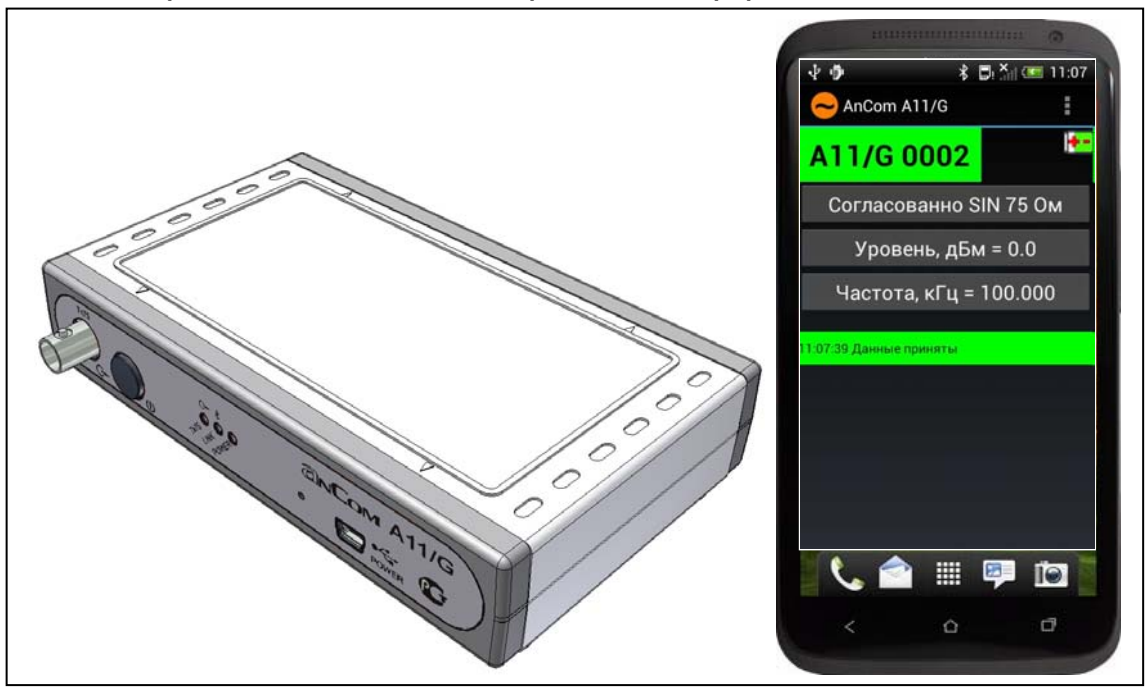

**Генератор А11/G** оснащен встроенной аккумуляторной батареей, что обеспечивает работу в автономном режиме. При работе без УУ БГ воспроизводит сигнал с заранее заданными значениями уровня и частоты.

## 1.2 Органы управления и индикации

Органы управления и индикации, а так же разъемы БГ сосредоточены на панели подключения, внешний вид которой представлен на рисунке:

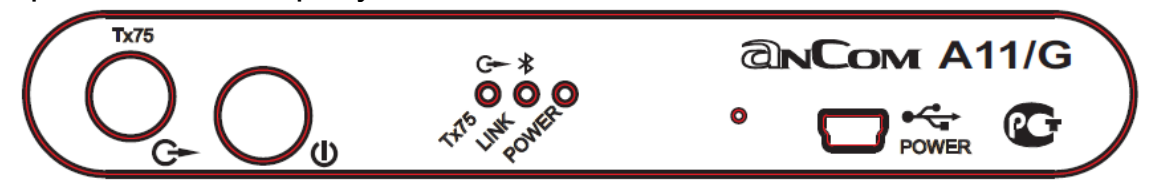

Кнопка U обеспечивает включение и выключение БГ. Для включения или выключения следует нажать и удерживать кнопку в течение ~2 с до вспышки зеленых светодиодов •POWER, •LINK\*, •Tx75 · или красных светодиодов •LINK\*, •Tx75 · при выключении:

- если включение БГ сопровождает зуммер в течение 1 с, то это означает, что за время хранения БГ его встроенный аккумулятор был глубоко разряжен, в результате чего были утрачены параметры настройки и БГ следует настроить заново, подключив к УУ;
- если включение БГ сопровождает зуммер в течение 2.5 с, то это означает, что генератор некалиброван<sup>1</sup>.

Разъем Тх75 Ст является сигнальными выходом БГ:

- тип разъема BNC-JR;
- обеспечиваются следующие режимы подключения:
  - «Согласованно БЛК 75 Ом»
     Согласованное подключение Rвых=Rвх=75 Ом, генерация сигнала БЛОКИРОВАНА;
  - «Согласованно SIN 75 Ом»
     Согласованное подключение Rвых=Rвх=75 Ом, генерация сигнала ВКЛЮЧЕНА;
  - «Низкоомно БЛК»
     Низкоомное подключение Rвых=Rвх<3 Ом, генерация сигнала БЛОКИРОВАНА;
  - «Низкоомно SIN»
     Низкоомное подключение Rвых=Rвх<3 Ом, генерация сигнала ВКЛЮЧЕНА;
  - «Холостой ход (ХХ)»
     генератор ОТКЛЮЧЕН от линии Rвх>20 кОм;
  - «Короткое замыкание (КЗ)»
     Низкоомное подключение Rвых=Rвх<3 Ом.</li>

<sup>&</sup>lt;sup>1</sup> Следует обратиться сервис-центр предприятия-изготовителя.

Разъем **POWER** •

- обеспечивает зарядку аккумулятора БГ посредством источника питания (A11-ИП-5В/1A/USB);
- позволяет обслуживать БГ в сервис-центре изготовителя.

Светодиод **POWER** свидетельствует о включении БГ, отражает процесс зарядки и уровень заряда аккумулятора:

| • красный постоянно                | идет процесс зарядки,                 |
|------------------------------------|---------------------------------------|
| 🜗 красный мигает 6,1 Гц            | аккумулятор неисправен <sup>2</sup> , |
| 🌗 красный мигает 1,5 Гц            | перегрев аккумулятора, зарядка        |
|                                    | продолжится после остывания,          |
| • погашен                          | при подключенном источнике            |
|                                    | питания в случае полной зарядки,      |
| зеленый постоянно                  | БГ включен, заряд≥100%,               |
| 🕕 зеленый мигает 0,4 Гц            | БГ включен, 15%≤заряд<100% -          |
|                                    | рабочий режим,                        |
| 🕕 зеленый мигает 1,0 Гц            | БГ включен, 10%≤заряд<15% -           |
|                                    | зарядить аккумулятор!                 |
| зеленый мигает 5,0 Гц <sup>3</sup> | БГ включен, заряд<10% -               |
|                                    | срочно зарядить аккумулятор!!         |

Светодиод LINK **\*** отражает наличие **Bluetooth**-соединения:

| зеленый мигает 0,7 Гц | БГ ожидает соединения с УУ;                   |
|-----------------------|-----------------------------------------------|
| зеленый постоянно     | соединение установлено;                       |
| • погашен             | при включенном БГ в случае                    |
|                       | неисправности <b>Bluetooth</b> <sup>4</sup> . |

Светодиод **Тх75** С отражает наличие генерируемого сигнала на выходном разъеме:

| • погашен           | генератор блокирован или выключен, |
|---------------------|------------------------------------|
| • зеленый постоянно | генератор формирует сигнал,        |
| • красный постоянно | генератор временно блокирован по   |

ю генератор временно блокирован по одной из причин:

обнаружен **перегрев** оборудования генератора (при формировании высокого уровня сигнала),

к разъему **POWER с** подключен источник питания ИП-5В/1А/USB.

Отверстие левее разъема **POWER с** открывает доступ к кнопке перезапуска Reset; нажатие кнопки выполняется в случае "тяжелого зависания" БГ посредством тонкого стержня.

<sup>&</sup>lt;sup>2</sup> Следует обратиться сервис-центр предприятия-изготовителя.

<sup>&</sup>lt;sup>3</sup> Сопровождается периодическим коротким зуммером.

<sup>&</sup>lt;sup>4</sup> Следует обратиться сервис-центр предприятия-изготовителя.

# 1.3 Метрологические характеристики

# 1.3.1 Уровень сигнала

| Диапазон установки<br>уровня на нагрузке<br>75 Ом Lген, дБм | Шаг<br>установки<br>уровня, дБ | Пределы<br>допускаемой<br>абсолютной<br>погрешности<br>установки уровня,<br>дБ | Диапазон<br>температур,<br>град.С |
|-------------------------------------------------------------|--------------------------------|--------------------------------------------------------------------------------|-----------------------------------|
| -40+20                                                      | 0,1                            | ±0,2                                                                           | -10+40                            |

## 1.3.2 Частота сигнала

| Диапазон установки<br>частоты Fген, кГц | Шаг<br>установки<br>частоты,<br>кГц | Предел абсолютной<br>погрешности<br>установки частоты<br>не более, кГц | Диапазон<br>температур,<br>град.С |
|-----------------------------------------|-------------------------------------|------------------------------------------------------------------------|-----------------------------------|
| 101024                                  | 0,001                               | ±10×10 <sup>-6</sup> ×Fген                                             | -10+40                            |

## 1.4 Указания по эксплуатации

## 1.4.1 Условия эксплуатации

Эксплуатация генератора должна производиться с учетом следующих требований к внешним воздействиям.

| Наименование<br>допустимого внешнего<br>воздействия                     | Рабочие условия<br>применения и<br>хранения в штатной<br>упаковке | Предельные условия<br>транспортирования в<br>штатной упаковке                                          |
|-------------------------------------------------------------------------|-------------------------------------------------------------------|----------------------------------------------------------------------------------------------------|
| Диапазон температур<br>окружающего воздуха,<br>°С                       | +5+40                                                             | -25+55                                                                                                 |
| Влажность<br>окружающего воздуха<br>при температуре 25°С<br>не более, % | 90                                                                | 95                                                                                                    |
| Атмосферное<br>давление, кПа<br>(мм рт. ст.)                            | 70…106,7<br>(537…800)                                             | 70106,7 (537800)                                                                                       |
| Транспортная тряска                                                     | _                                                                 | 80÷120 ударов в<br>минуту с<br>макс.ускорением<br>30 м/с <sup>2</sup> при<br>длительности до<br>1 часа |

Время работы БГ при полностью заряженном аккумуляторе не менее 10 часов.

Зарядка аккумулятора БГ выполняется:

- при температуре воздуха +10...+30 °C
- от питающей сети ~230В / 50Гц, в которую
- включается источник питания ИП-5B/1A/USB, к которому
- подключается кабель USB-A/Bmini,
- включаемый в разъем **POWER** БГ.

Допускается кратковременная (до 20 минут) эксплуатация БГ в расширенном диапазоне температур **от минус 10 до 40** °**C**.

Подключение БГ к объекту измерений производится посредством включаемых в разъем **Тх75** с измерительных кабелей **КИ9К** (байонет-байонет) или **КИ10К** (байонет-«банан»). Дополнительно могут быть использованы тройник **П1** и «крокодилы» **П3**.

#### 1.4.2 Условия эксплуатации УУ

Эксплуатация УУ должна производиться с учетом указаний, представленных в соответствующем руководстве.

### 1.4.3 Установка режима генерации

Оперативное управление БГ обеспечивается управляющим устройством, функционирующим под управлением описанного в главе 3 специального программного обеспечения (СПО), которое полностью отражает состояние и определяет возможности генератора А11/G.

Установленный режим генератора определяется совокупностью выполненных с применением УУ настроек параметров БГ, который может находиться в одном из состояний, описанных в п.3.1.

После выполнения настройки нужного режима формирования выходного измерительного сигнала необходимости в УУ нет, то есть УУ может быть выключено или вынесено из радиуса действия **Bluetooth**-радиоинтерфейса.

Выключение БГ после использования осуществляется кнопкой **Ш**.

### 1.4.4 Установленный режим генерации БГ

После включения БГ кнопкой **U** он воспроизводит ранее установленный режим генерации, о чем свидетельствует индикатор на светодиоде **Tx75 C**.

Таким образом, для формирования измерительного сигнала с неизменными параметрами применение УУ не является обязательным – ранее настроенный БГ можно использовать автономно.

При автономном использовании генератор автоматически выключается по истечении заданного интервала времени с целью предотвращения полного разряда аккумулятора. Время автономной работы БГ ограничивается значением параметра «Задержка выключения» в меню «Настройка».

# 2. Подготовка СПО к работе

## 2.1 Требования к УУ и операционной системе

Для управления генератором A11/G в качестве УУ необходимо мобильное устройство типа коммуникатор, смартфон или планшет с Bluetooth-радиоинтерфейсом и операционной системой на базе Android версии 3.0 и выше.

# 2.2 Установка СПО через Интернет

Для установки СПО на УУ через интернет необходимо выполнить следующие шаги:

| Шаг 1.                                                                                                    |
|----------------------------------------------------------------------------------------------------|
| Подключить УУ через WiFi к локальной<br>сети из которой возможен выход в<br>Интернет, либо подключить УУ к<br>персональному компьютеру (который<br>имеет выход в Интернет) USB-кабелем. |
| Шаг 2.<br>При подключении через USB-кабель<br>выбрать тип подключения: «Сквозное<br>подключение к Интернету»                                                                            |

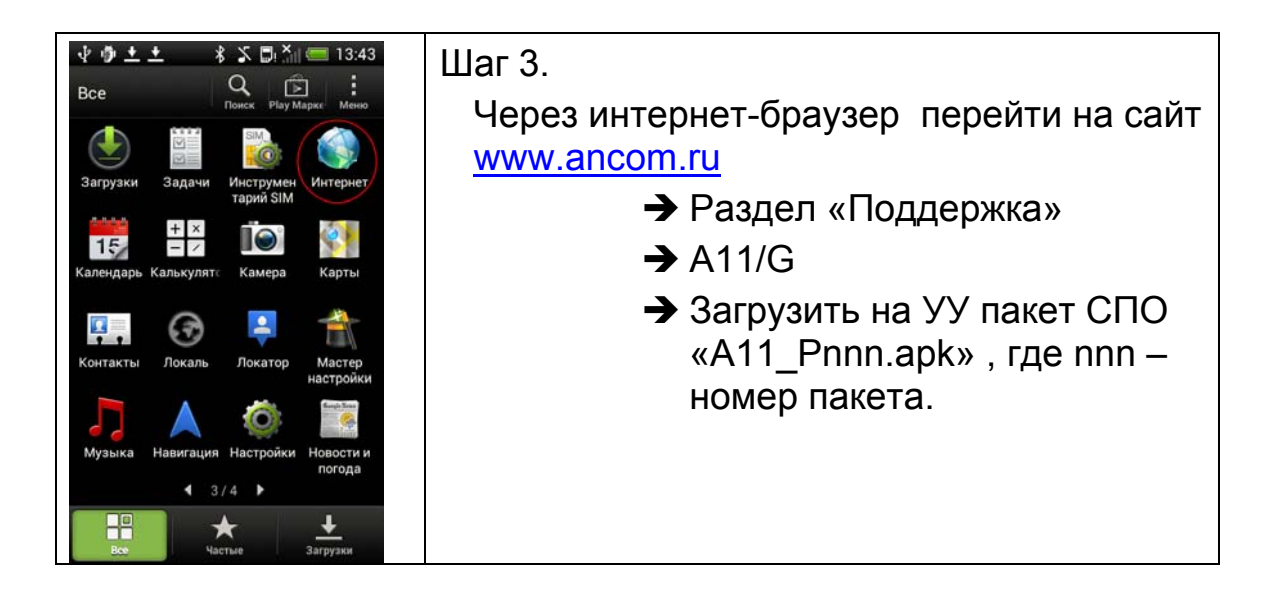

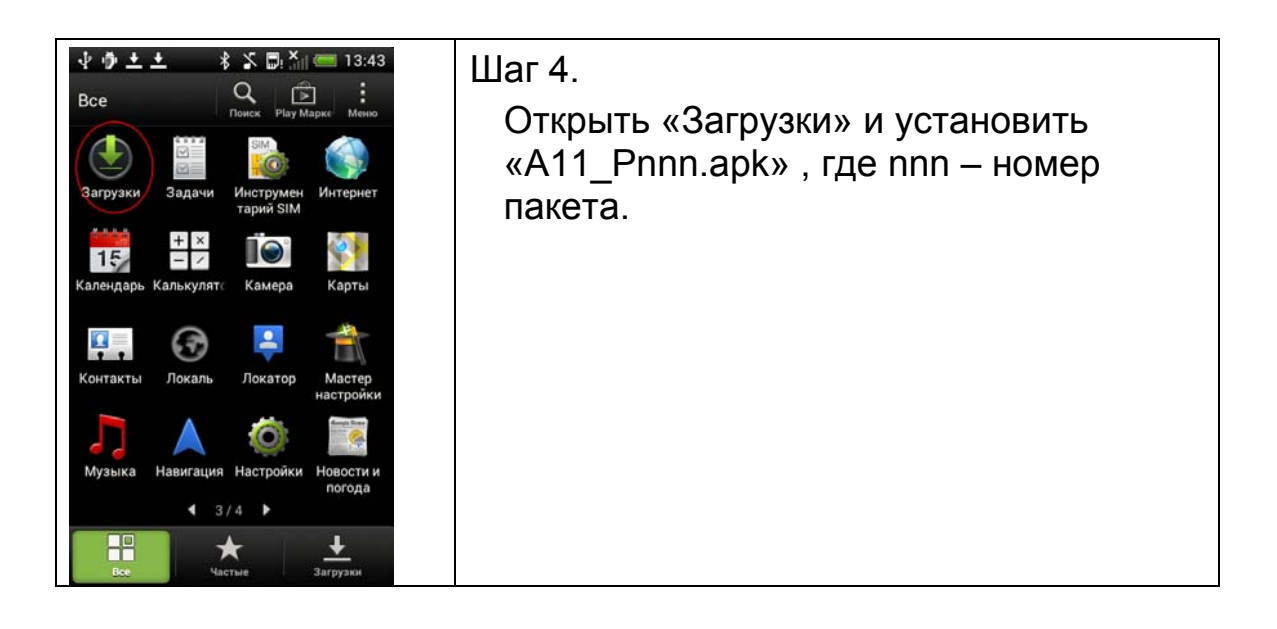

# 2.3 Установка СПО с поставочного компакт-диска

Для установки СПО с поставочного компакт-диска необходимо выполнить следующие шаги:

|                                                                                       | Шаг 1.                                                                |
|---------------------------------------------------------------------------------------|-----------------------------------------------------------------------|
|                                                                                       | Подключить УУ к персональному                                         |
|                                                                                       | компьютеру USB-кабелем                                                |
| ▶ 曲 《2 ■ × / == 13-22                                                                 |                                                                       |
| ч у и толкиочения:                                                                    | Шаг 2.                                                                |
| высерите тип подключения.                                                             | При подключении через USB-кабель                                      |
|                                                                                       | выбрать тип подключения:                                              |
| \$ <del>\$</del>                                                                      | «Лисковол» На ПК появится новые                                       |
|                                                                                       |                                                                       |
| Только зарядка Дисковод<br>Зарядка от USB Подключить как диск                         | диски.                                                                |
| Синхронизировать контакты и                                                           |                                                                       |
| Интернет-модем         Орасия           Выход в Интернет через телефон         Орас   |                                                                       |
| Сквозное подключение к<br>Интернету<br>Подключение к Интернету через ПК               |                                                                       |
|                                                                                       |                                                                       |
|                                                                                       |                                                                       |
|                                                                                       |                                                                       |
| Готово                                                                                |                                                                       |
|                                                                                       | Шаг 3.                                                                |
|                                                                                       | Через проводник на ПК скопировать                                     |
|                                                                                       | пакет СПО из соответствующего                                         |
|                                                                                       | каталога компакт-лиска в пюбой                                        |
|                                                                                       | каталоги компакт диска в люсой<br>каталог на VV например на «/sdcard» |
|                                                                                       |                                                                       |
|                                                                                       | Шаг 4.                                                                |
| высерите типподключения.                                                              | Изменить тип подключения на                                           |
|                                                                                       | «Только зарядка» либо отсоединить                                     |
| <i>¥ ¥</i>                                                                            | USB-кабель от УУ.                                                     |
|                                                                                       |                                                                       |
| Только зарядка Дисковод<br>Зарядка от USB Подключить как диск                         |                                                                       |
| НТС Sync<br>Синхронизировать контакты и                                               |                                                                       |
| Интернет-модем         Орасов           Выход в Интернет через телефон         Орасов |                                                                       |
| Сквозное подключение к<br>Интернету<br>Подключение к Интернету через ПК               |                                                                       |
|                                                                                       |                                                                       |
|                                                                                       |                                                                       |
| Forme                                                                                 |                                                                       |
| ГОТОВО                                                                                |                                                                       |

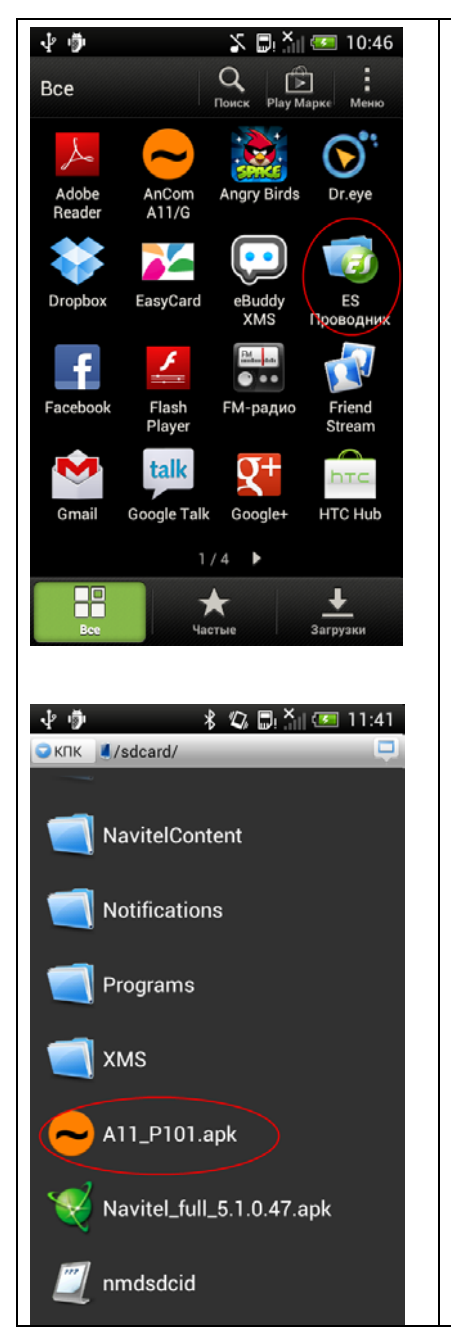

Шаг 5. Открыть проводник и активировать установку загруженного пакета «A11\_Pnnn.apk», где nnn – номер пакета..

# 2.4 Удаление СПО

Для удаления СПО необходимо выполнить следующие шаги:

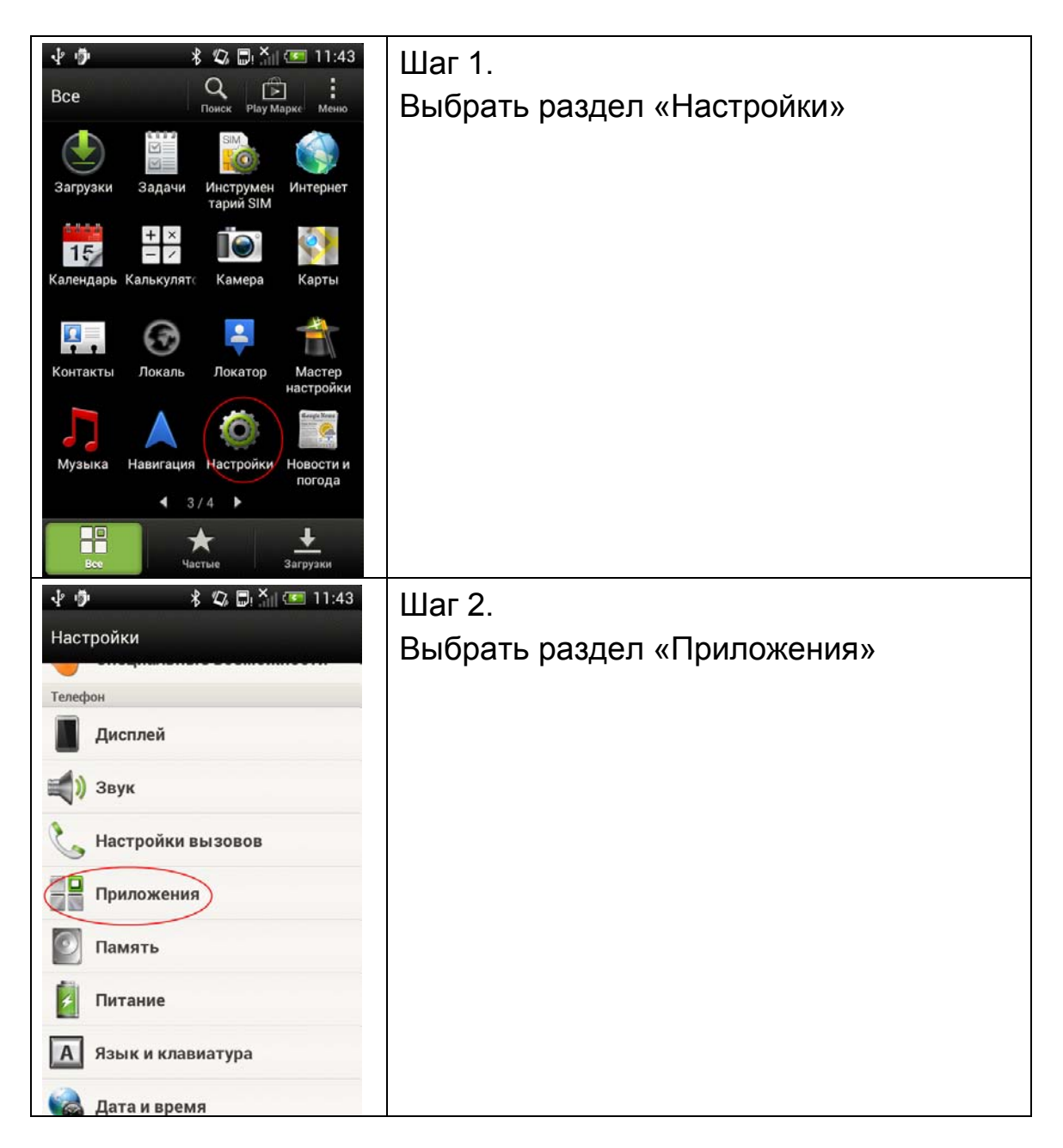

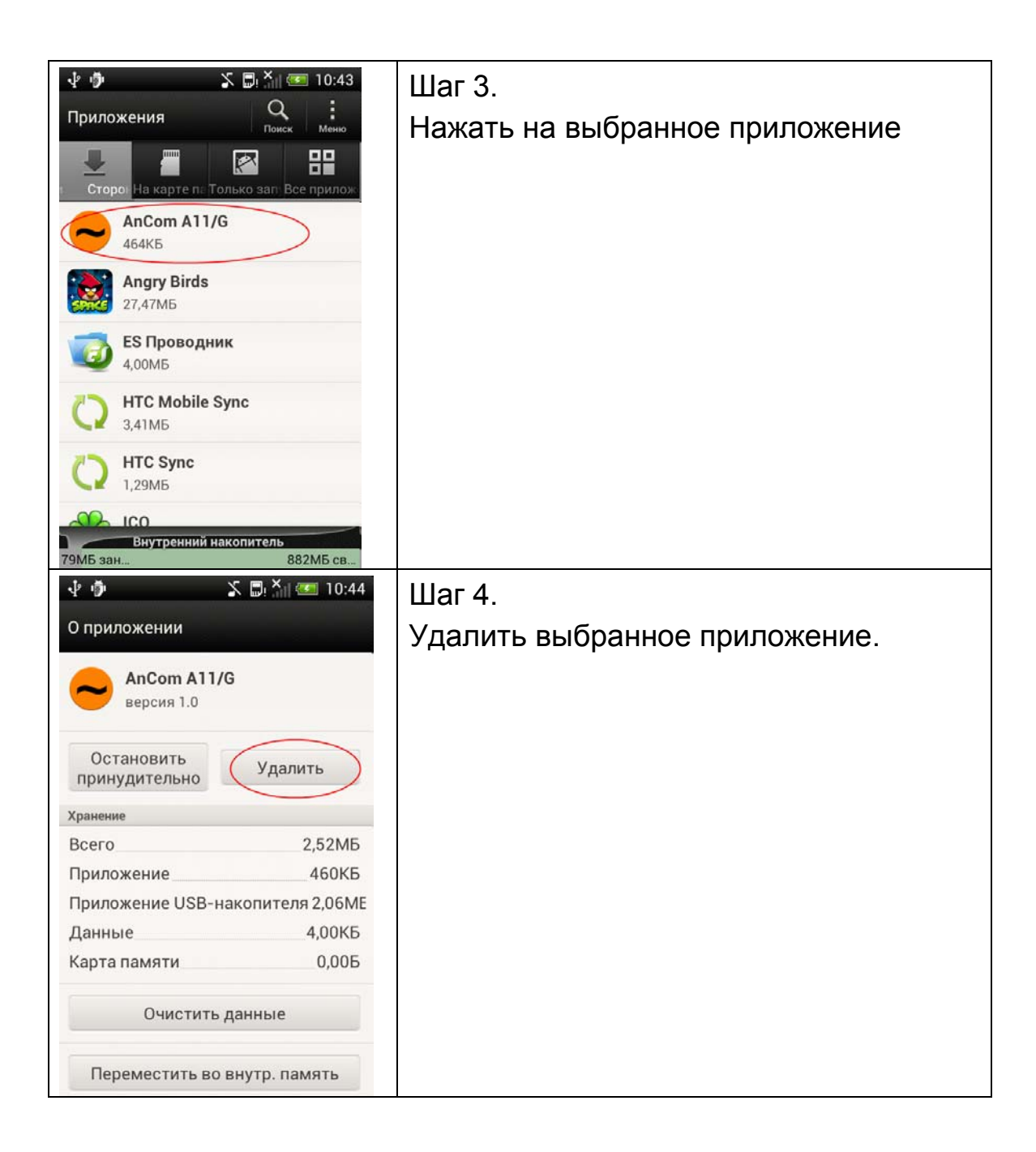

# 2.5 Обновление версий СПО

Обновление версий СПО эквивалентно установке СПО (см. выше). Перед установкой новой версии СПО предыдущую версию необходимо удалить.

# 2.6 Обновление версий встроенного ПО генератора A11/G

Для обновления встроенного ПО БГ выполняются следующие шаги:

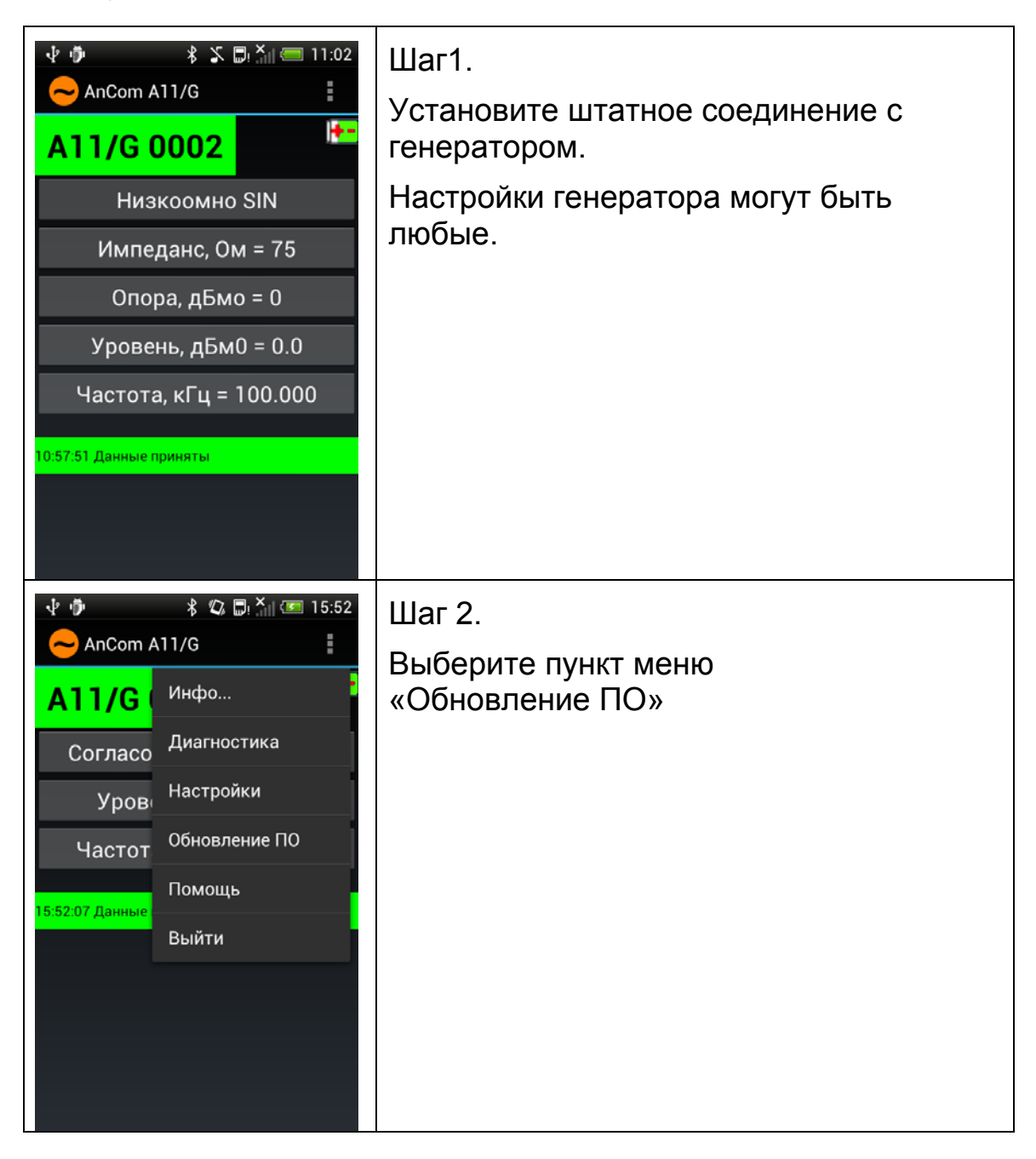

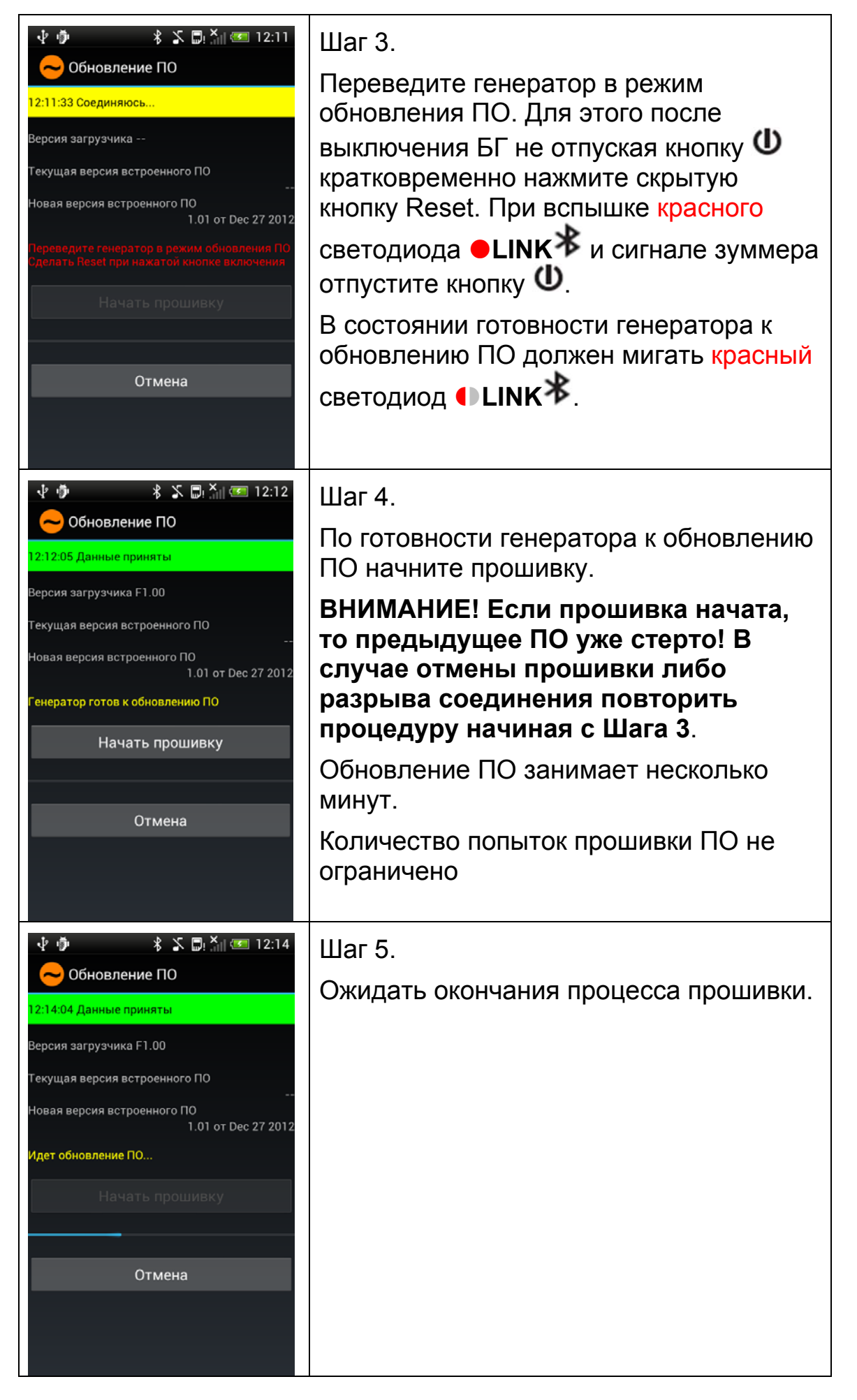

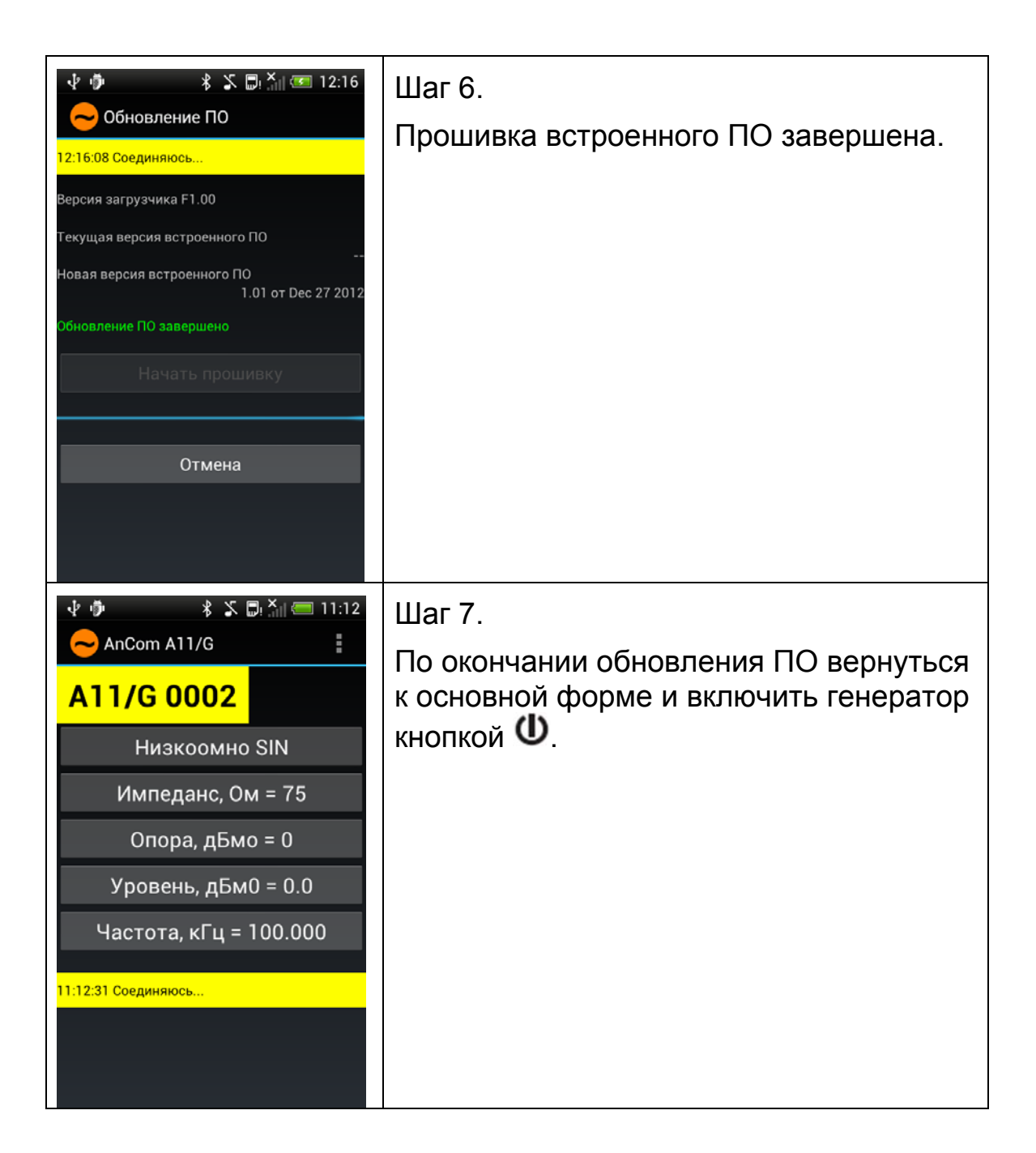

# 3. Работа с СПО

## 3.1 Установка «Bluetooth»-соединения между генератором A11/G и устройством управления

Для установки соединения с генератором в первый раз необходимо выполнить следующие шаги:

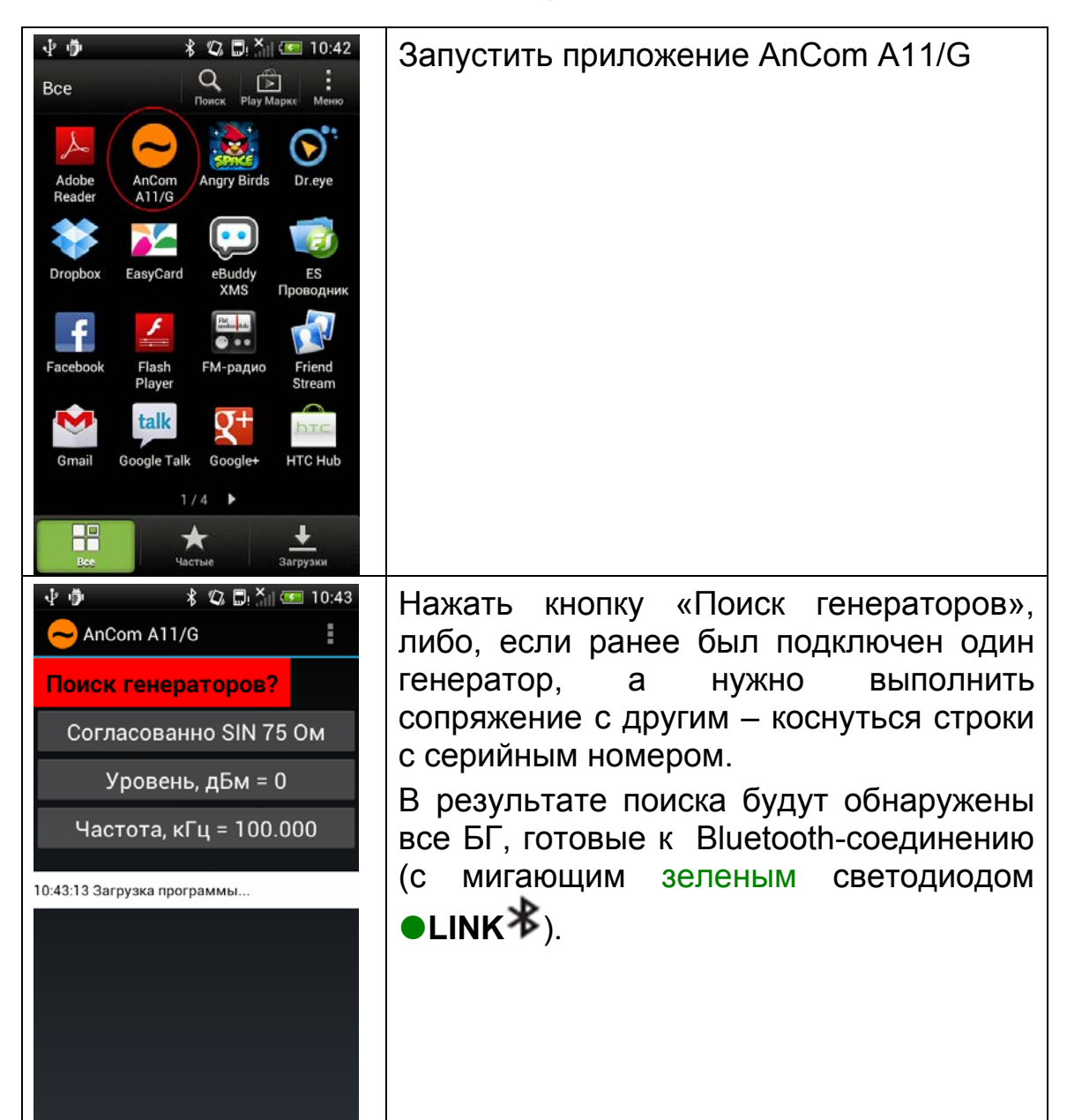

| <ul> <li></li></ul>                                                                                                    | Выбрать требуемый генератор.                                                                                                    |
|----------------------------------------------------------------------------------------------------|----------------------------------------------------------------------------------------------------|
| <ul> <li>Запрос на соединение Bluetooth</li> <li>AnCom A11/G</li> <li>А11/G 00002</li> <li>Согласованно SIN 75 Ом</li> <li>Уровень, дБм = 0</li> <li>Частота, кГц = 100.000</li> <li>10:43:13 Загрузка программы</li> </ul>                                                                                                    | Появится запрос на соединение<br>«Bluetooth». Необходимо коснуться<br>указанной строки и движением сверху-<br>вниз открыть окно с уведомлениями. |
| <ul> <li>♦ ♥</li> <li>♦ №</li> <li>♦ №<td></td></li></ul> |                                                                                                    |

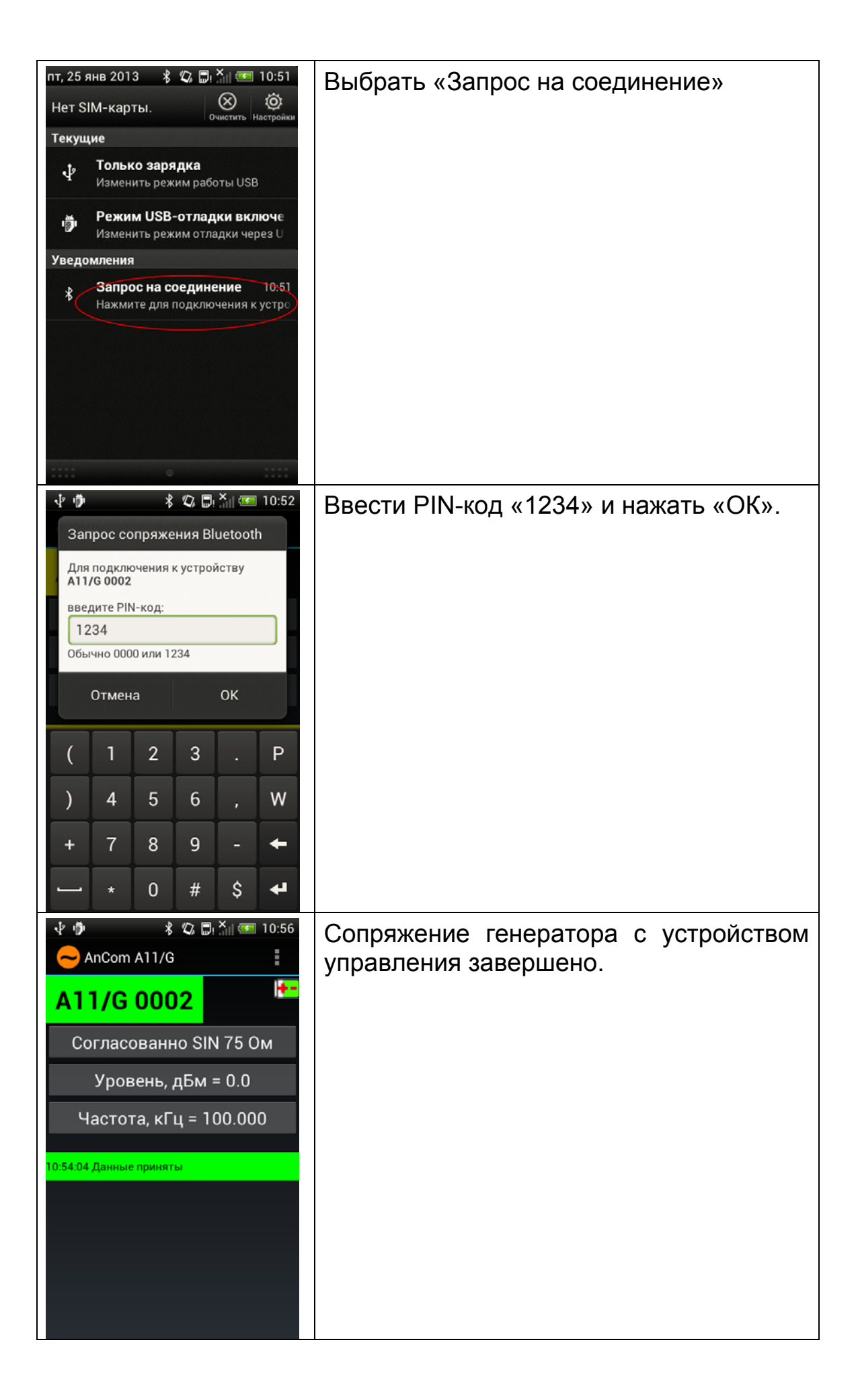

# 3.2 Работа с генератором А11/G

Настройка основных и дополнительных параметров генератора обеспечивается посредством доступа к системе меню, доступ к пунктам которой осуществляется через позиции главного меню.

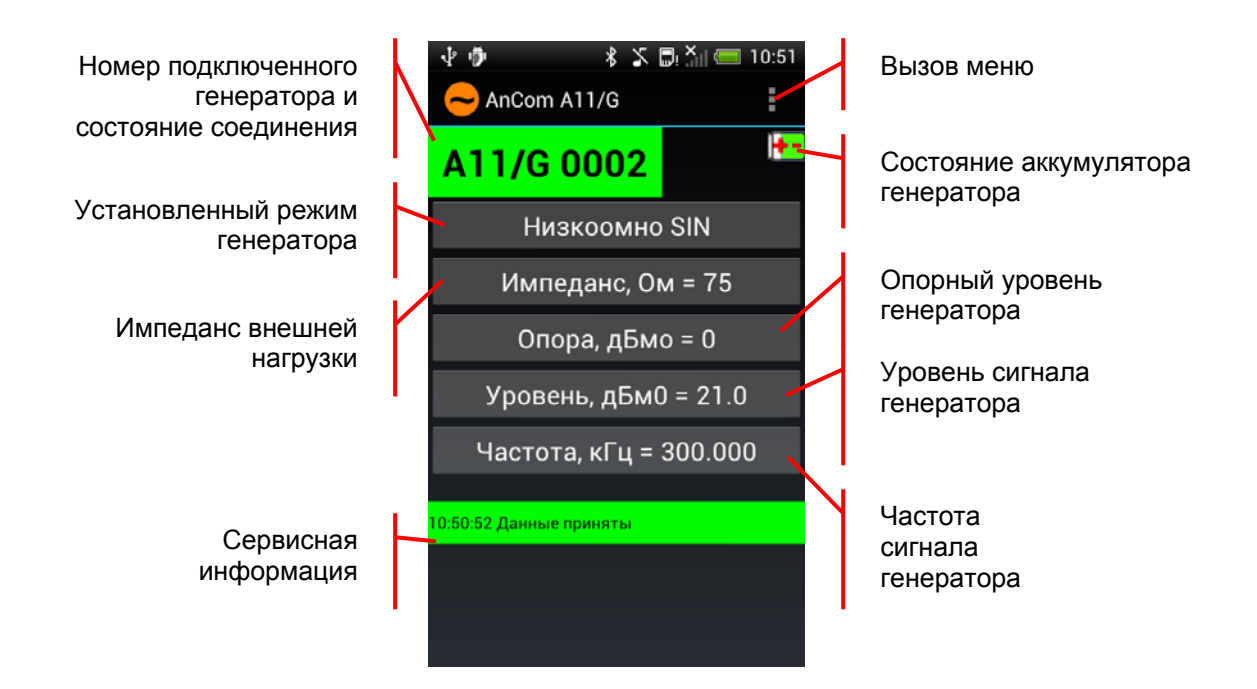

| Вызов меню | Кнопка вызова<br>настройками | меню                   | с дополнител    | ІЬНЫМИ |
|------------|------------------------------|------------------------|-----------------|--------|
|            | .P                           | r iği                  | 🖇 🕸 🖫 🎢 🌆 15:52 |        |
|            |                              | <mark>∼</mark> AnCom A | 11/G            |        |
|            | A                            | A11/G                  | Инфо            |        |
|            |                              | Согласо                | Диагностика     |        |
|            |                              | Уров                   | Настройки       |        |
|            |                              | Частот                 | Обновление ПО   |        |
|            | 15:5                         | 52:07 Данные           | Помощь          |        |
|            |                              |                        | Выйти           |        |
|            |                              |                        |                 |        |
|            |                              |                        |                 |        |
|            |                              |                        |                 |        |
|            |                              |                        |                 |        |

| Номер<br>подключенного<br>генератора<br>и<br>состояние<br>соединения | Отображает серийный номер текущего<br>генератора.<br>Состояние соединения отражается<br>подсветкой:<br>• «зеленый» - соединение с генератором<br>установлено<br>• «желтый» - попытка установить<br>соединение<br>• «красный» - соединение разорвано<br>Для смены текущего генератора либо<br>поиска доступных устройств необходимо<br>коснуться строки с серийным номером.                                                                                                    |
|----------------------------------------------------------------------|----------------------------------------------------------------------------------------------------|
| Состояние<br>аккумулятора<br>генератора                              | Графическое отображение степени разряда<br>аккумулятора генератора<br>Для получения подробной информации об<br>аппаратном состоянии генератора необходимо<br>коснуться иконки.                                                                                                    |
| Установленный<br>режим<br>генератора                                 | Режим подключения генератора.<br>«Согласованно БЛК 75 Ом» - Согласованное<br>подключение - Rвых=Rвх=75 Ом,<br>генерация сигнала БЛОКИРОВАНА.<br>«Согласованно SIN 75 Ом» - Согласованное<br>подключение - Rвых=Rвх=75 Ом,<br>генерация сигнала ВКЛЮЧЕНА.<br>«Низкоомно БЛК» - Низкоомное подключение,<br>генерация сигнала БЛОКИРОВАНА.<br>«Низкоомно SIN» - Низкоомное подключение,<br>генерация сигнала ВКЛЮЧЕНА.<br>«Холостой ход (XX)» - генератор ОТКЛЮЧЕН<br>от линии, генерация сигнала<br>БЛОКИРОВАНА.<br>«Короткое замыкание (КЗ)»- Низкоомное<br>подключение, генерация сигнала<br>БЛОКИРОВАНА |
| Импеданс<br>внешней<br>нагрузки, Ом                                  | Задается импеданс в "Ом" подключенной<br>внешней нагрузки Rн.<br>В режиме «Низкоомно SIN» заданный уровень<br>генерируемого сигнала будет соответствовать<br>заданному в выбранных единицах значению,<br>если величина фактически подключенной к<br>выходу генератора активной нагрузки равна<br>введенному в генератор значению Rн.                                                                                                    |

| Опора, дБмо                              | Значение опорного уровня в <b>дБмо</b> ,<br>относительно которого генератор формирует<br>сигнал заданного в <b>дБм0</b> уровня.<br>Фактический уровень на выходе генератора<br>будет равен:<br>L,дБм=L,дБмо+L,дБм0,<br>гдеL,дБмо – опорный уровень,<br>L,дБм0 – уровень сигнала относительно |  |  |
|------------------------------------------|----------------------------------------------------------------------------------------------------|--|--|
| Уровень<br>сигнала<br>генератора         | Уровень сигнала задается в зависимости от<br>выбранных в меню "Настройки" (см. далее)<br>единиц измерения:<br>"дБм" децибелы относительно уровня                                                                                                    |  |  |
|                                          | мощности <b>1 мВт</b> ,<br>"дБ" децибелы относительно уровня<br>напряжения <b>0.775 В</b> ,<br>"дБм0" децибелы относительно опорного<br>уровня в "дБмо",                                                                                                    |  |  |
|                                          | "В" уровень в "Вольт",<br>"мВ" уровень в "миллиВольт"                                                                                                    |  |  |
| Частота<br>сигнала<br>генератора,<br>кГц | Заданная частота генерируемого сигнала                                                                                                    |  |  |
| Сервисная<br>информация                  | Отображает текущее состояние соединения и<br>обмена данными.<br>Для получения списка всех событий<br>необходимо коснуться строки.                                                                                                    |  |  |

#### 3.2.1 Меню «Инфо...»

Меню «Инфо...» представляет информацию об аппаратной и программной части генератора:

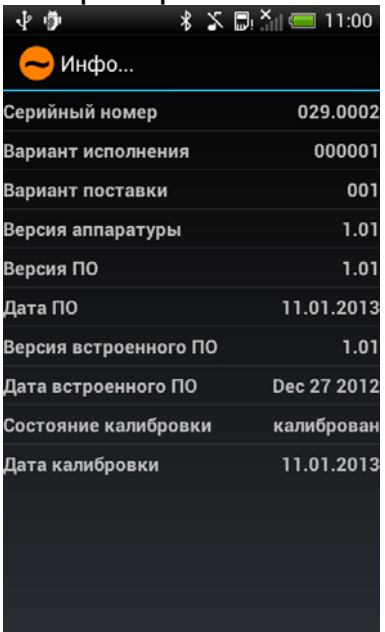

#### 3.2.2 Меню «Диагностика»

Меню «Диагностика» представляет информацию о состоянии аппаратной части БГ:

| 4 🖻 🕺 🎖 🗖 🕅                    | <b>1</b> 0:59 |                                                |
|--------------------------------|---------------|------------------------------------------------|
|                                |               |                                                |
| С диагностика                  |               |                                                |
| Состояние АКБ генератора       | 52 %          | Уровень заряда аккумулятора генератора         |
| V_BATT                         | 3695 мВ       | Напряжение на аккумуляторе генератора          |
| pm3_3V_OUT_AMPL                | 3315 мВ       | Напряжение выходного усилителя                 |
| USB_5V                         | 1 мВ          | Напряжение USB⁵                                |
| p3_3V_PRF                      | 3293 мВ       | Напряжение цифрового питания периферии         |
| Температура резисторов 75 Ом   | 20.0 C        | Температура выходных резисторов                |
| Температура вых.усилителя      | 25.0 C        | Температура выходного усилителя                |
| Температура внутри корпуса     | 20.0 C        | Температура воздуха внутри корпуса             |
| Счетчик ошибок приема 0        |               | Счетчик сбоев при приеме команд генератором    |
| Счетчик пропущенных блоков 1   |               | Счетчик потерянных команд                      |
| Счетчик событий неготовности 0 |               | Счетчик событий неготовности к передаче данных |
| Аварийные события 0            |               | Код причины выключения генератора (см. далее)  |
| События перегрева 0            |               | Код события перегрева <sup>6</sup>             |

<sup>&</sup>lt;sup>5</sup> Подключение USB вызывает блокировку выходного сигнала, формирование сигнала возобновляется после отключения кабеля USB.

<sup>&</sup>lt;sup>6</sup> Перегрев генератора вызывает блокировку выходного сигнала, формирование сигнала возобновляется после остывания.

## 3.2.3 Меню «Настройки»

Меню «Настройки» отображает и позволяет изменить значения дополнительных параметров настройки БГ:

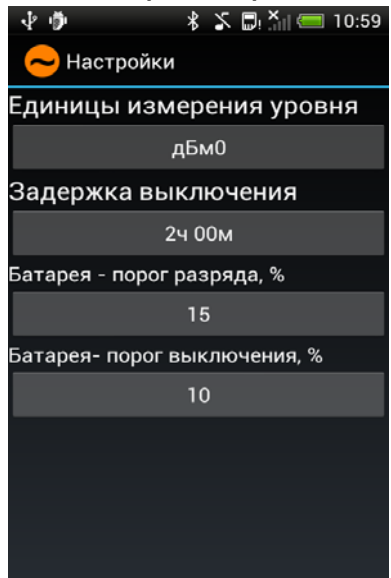

| Единицы<br>измерения | Уровень сигнала может быть задан в различных единицах измерения:               |                                                     |  |  |  |
|----------------------|--------------------------------------------------------------------------------|-----------------------------------------------------|--|--|--|
| уровня               | "дБм"                                                                          | децибелы относительно уровня<br>мощности 1 мВт,     |  |  |  |
|                      | "дБ"                                                                           | децибелы относительно уровня<br>напряжения 0.775 В, |  |  |  |
|                      | "дБм0"                                                                         | децибелы относительно опорного уровня<br>в "дБмо",  |  |  |  |
|                      | "B"                                                                            | уровень в "Вольт",                                  |  |  |  |
|                      | "мВ"                                                                           | уровень в "миллиВольт".                             |  |  |  |
| Задержка             | Интервал времени с момента окончания                                           |                                                     |  |  |  |
| выключения           | последнего сеанса соединения с УУ, по истечении которого БГ должен выключиться |                                                     |  |  |  |
| Батарея –            | Уровень заряда аккумулятора, при падении ниже                                  |                                                     |  |  |  |
| порог                | которого светодиод начинает мигать, напоминая о                                |                                                     |  |  |  |
| разряда              | том, что необходимо зарядить аккумулятор                                       |                                                     |  |  |  |
| Батарея –            | Величина разряда аккумулятора, ниже которого к                                 |                                                     |  |  |  |
| порог                | миганию светодиода добавляется зуммер. БГ                                      |                                                     |  |  |  |
| выключения           | выключается при уровне заряда 0%, выключение                                   |                                                     |  |  |  |
|                      | сопрово                                                                        | сопровождается вспышкой красных светодиодов         |  |  |  |
|                      |                                                                                | <b>隊</b> , ●Tx75 C→и зуммером.                      |  |  |  |

## 3.2.4 Меню «Обновление ПО»

Обновление встроенного ПО генератора представлено в разделе «Обновление версий встроенного ПО генератора A11/G».

### 3.2.5 Меню «Помощь»

Меню «Помощь» обеспечивает просмотр документации в электронном виде.

## 3.2.6 Меню «Выйти»

Команда на выход из программы производит операции по завершению работы СПО с генератором, выполняется сохранение текущих настроек. Генератор остается в ранее установленном режиме работы и не выключается.

## 3.3 Возможные проблемы при работе с СПО

| При старте<br>программы<br>«Bluetooth»<br>аппаратно не<br>включается                                       | Необходимо перевключить смартфон заново.<br>Длительно нажать (более 3 с) на кнопку Power<br>смартфона.<br>В появившемся меню выбрать<br>«Начать снова».                                                                                                    |
|----------------------------------------------------------------------------------------------------|----------------------------------------------------------------------------------------------------|
| СПО не может<br>установить<br>соединение с<br>генератором                                                  | <ul> <li>Необходимо проверить:</li> <li>1. Включение «Bluetooth» в смартфоне<br/>(есть ли на экране символ )?</li> <li>2. Готовность генератора к Bluetooth-<br/>соединению (мигает ли зеленый<br/>светодиод •LINK )?</li> <li>3. Расстояние до генератора не должно<br/>превышать 57 м.</li> <li>4. Правильно ли выбран номер генератора,<br/>если да, то заново его выбрать (для<br/>смены текущего генератора либо поиска<br/>доступных устройств необходимо<br/>коснуться строки с серийным номером)</li> </ul> |
| Генератор не<br>включается<br>кнопкой <b>Ш</b> или<br>выключается в<br>момент<br>включения<br>(см. далее). | <ol> <li>1) Разряжен аккумулятор.<br/>Необходимо подключить источник питания к<br/>разъему <b>POWER</b> и обеспечить полную<br/>зарядку аккумулятора БГ.</li> <li>2) Недопустимое напряжение источника.<br/>Необходимо использовать источник питания<br/><b>A11-ИП-5B/1A/USB</b> из комплекта поставки.</li> <li>3) Температура внутри БГ ниже минус 10 С.<br/>Генератор не может эксплуатироваться вне<br/>диапазона рабочих температур (от минус 10°C<br/>до 60°C).</li> </ol>                                    |

Аварийное выключение генератора в рабочем режиме или в момент включения сопровождается сигналами зуммера:

| Причина выключения генератора                                                  | Код причины<br>выключения | Количество<br>сигналов<br>зуммера |
|--------------------------------------------------------------------------------|---------------------------|-----------------------------------|
| Недопустимое напряжение<br>аккумулятора (V_ВАТТ)                               | 00000001                  | 1 <sup>7</sup>                    |
| Недопустимое напряжение<br>источника питания (USB_5V)                          | 00000100                  | 2                                 |
| Недопустимое внутреннее<br>напряжение (pm3_3V_AMPL,<br>p3_3V_PRF)              | 0000x0x0                  | 3                                 |
| Температура внутри БГ ниже минус<br>10°С (или выше 60°С в момент<br>включения) | 0xxx0000                  | 4                                 |
| Генератор выключен кнопкой 🔱                                                   | 1000000                   | -                                 |

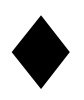

<sup>7</sup> Индикация отсутствует при полном разряде аккумулятора.